# Como ativar o rastreamento detalhado do CMS via API

### Contents

Introduction Prerequisites Requirements Componentes Utilizados Configurar Configurar via Postman Verificar Troubleshoot

# Introduction

Este documento descreve como habilitar o rastreamento detalhado para registros do Cisco Meeting Server (CMS) por meio da API (Application Programing Interface). Com esse recurso, o rastreamento detalhado atual disponível na página do administrador da Web agora pode ser ativado também por meio da API de gerenciamento.

# Prerequisites

#### Requirements

A Cisco recomenda que você tenha conhecimento destes tópicos:

- Configuração do CMS.
- Configuração de API.
- Configuração do Postman.

#### **Componentes Utilizados**

As informações neste documento têm como base no CMS versão 3.2.

The information in this document was created from the devices in a specific lab environment. All of the devices used in this document started with a cleared (default) configuration. Se a rede estiver ativa, certifique-se de que você entenda o impacto potencial de qualquer comando.

# Configurar

Etapa 1. Abra a GUI (Graphical User Interface, Interface Gráfica do Usuário) do CMS e navegue para **Configuration > API**.

Etapa 2. Na lista, selecione o parâmetro /api/v1/system/timedLogging.

#### Etapa 3. Selecione Exibir ou editar.

| /api/v1/system/timedLogging ┥    |   |  |  |  |
|----------------------------------|---|--|--|--|
| View or edit Table view XML view |   |  |  |  |
| Object configuration             |   |  |  |  |
| activeControl                    | 0 |  |  |  |
| activeSpeaker                    | 0 |  |  |  |
| api                              | 0 |  |  |  |
| bfcp                             | 0 |  |  |  |
| cameraControl                    | 0 |  |  |  |
| dns                              | 0 |  |  |  |
| events                           | 0 |  |  |  |
| ice                              | 0 |  |  |  |
| sip                              | 0 |  |  |  |
| tip                              | 0 |  |  |  |
| webBridge                        | 0 |  |  |  |

Etapa 4. Modifique o parâmetro desejado e selecione Modificar.

| /api/v1/system/timedLogging |   |         |           |   |  |  |
|-----------------------------|---|---------|-----------|---|--|--|
| activeControl               |   | 600     | - present | 1 |  |  |
| activeSpeaker               |   | 0       | - present |   |  |  |
| api                         |   | 0       | - present |   |  |  |
| bfcp                        | < | 600     | - present |   |  |  |
| cameraControl               |   | 0       | - present |   |  |  |
| dns                         |   | 0       | - present |   |  |  |
| events                      |   | 0       | - present |   |  |  |
| ice                         |   | 0       | - present |   |  |  |
| sip                         |   | 0       | - present |   |  |  |
| tip                         |   | 0       | - present |   |  |  |
| webBridge                   |   | 0       | - present |   |  |  |
|                             | M | odify 2 |           |   |  |  |

**Note**: O parâmetro **timedLogging** corresponde à duração de segundos para os quais o subsistema de registro está ativado. Definir um parâmetro para 0 ou para nada desativa um subsistema de registro.

#### Configurar via Postman

Etapa 1. Abra a configuração do Postman e conecte-se ao CMS.

Etapa 2. Envie uma solicitação GET para <u>https://CMS-IP:8443/api/v1/system/timedLogging.</u>

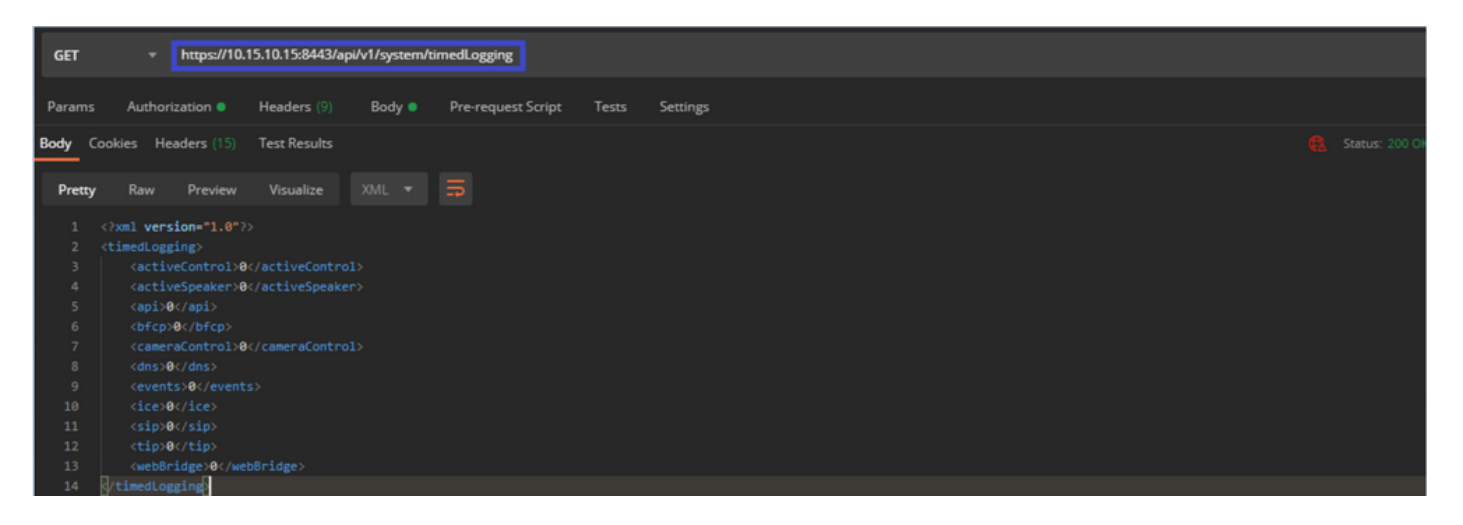

Etapa 3. Identifique o parâmetro que deseja alterar e copie o valor. Por exemplo, ativeControl.

Etapa 4. Navegue até a guia **Corpo** e cole o parâmetro copiado na etapa 3, **ativeControl**, na coluna **CHAVE**.

Etapa 5. Configure o novo valor na coluna **Valor** e selecione o método **PUT** para enviar a solicitação para <u>https://CMS-IP:8443/api/v1/system/timedLogging</u> como mostrado na próxima imagem:

| PU                                                                       | + https://10.15.10.15:8443/api/v1/system/timedLogging               |       | Send                                     | ▼ Save ▼        |  |  |  |
|--------------------------------------------------------------------------|---------------------------------------------------------------------|-------|------------------------------------------|-----------------|--|--|--|
| Params Authorization  Headers (?) Body Pre-request Script Tests Settings |                                                                     |       |                                          |                 |  |  |  |
| •                                                                        | 🖤 none 🖤 form-data 🔎 x www-form-urlencoded 🔍 raw 🖤 binary 🖤 GraphQL |       |                                          |                 |  |  |  |
|                                                                          | KEY                                                                 | VALUE | DESCRIPTION                              | ••• Bulk Edit   |  |  |  |
|                                                                          | activeControl                                                       | 600   |                                          |                 |  |  |  |
|                                                                          |                                                                     |       |                                          |                 |  |  |  |
|                                                                          |                                                                     |       |                                          |                 |  |  |  |
| Body                                                                     | Cookies Headers (14) Test Results                                   |       | 🚯 Status: 200 OK Time: 49 ms Size: 575 8 | Save Response 🔻 |  |  |  |

# Verificar

Etapa 1. Navegue até CMS > Logs > Detailed tracing (CMS > Logs > Rastreamento detalhado) e verifique se a depuração está habilitada.

| Active control tracing          |                                          |                       |                       |                     |         |  |
|---------------------------------|------------------------------------------|-----------------------|-----------------------|---------------------|---------|--|
| Active control tracing status   | Enabled for 9 minutes, 55 seconds longer |                       |                       |                     |         |  |
|                                 | Enable for 1 minute                      | Enable for 10 minutes | Enable for 30 minutes | Enable for 24 hours | Disable |  |
|                                 |                                          |                       |                       |                     |         |  |
| Events tracing                  |                                          |                       |                       |                     |         |  |
| Events websocket tracing status | Disabled                                 |                       |                       |                     |         |  |
|                                 | Enable for 1 minute                      | Enable for 10 minutes | Enable for 30 minutes | Enable for 24 hours | Disable |  |
|                                 |                                          |                       |                       |                     |         |  |
| ICE tracing                     |                                          |                       |                       |                     |         |  |
| ICE tracing status              | Disabled                                 |                       |                       |                     |         |  |
|                                 | Enable for 1 minute                      | Enable for 10 minutes | Enable for 30 minutes | Enable for 24 hours | Disable |  |
|                                 |                                          |                       |                       |                     |         |  |
| Camera control tracing          |                                          |                       |                       |                     |         |  |
| Camera control tracing status   | Disabled                                 |                       |                       |                     |         |  |
|                                 | Enable for 1 minute                      | Enable for 10 minutes | Enable for 30 minutes | Enable for 24 hours | Disable |  |
|                                 |                                          |                       |                       |                     |         |  |
| BFCP tracing                    |                                          |                       |                       |                     |         |  |
| BFCP tracing status             | Enabled for 9 minutes,                   | 55 seconds longer     |                       |                     |         |  |
|                                 | Enable for 1 minute                      | Enable for 10 minutes | Enable for 30 minutes | Enable for 24 hours | Disable |  |
| L                               |                                          |                       |                       |                     |         |  |

Etapa 2. Depois de habilitar as depurações, os logs do CMS mostram as próximas linhas:

Line 217707: Jul 3 15:01:22.811 user.info cms1 host:server: INFO : Active control tracing now enabled Line 217708: Jul 3 15:01:42.994 user.info cms1 host:server: INFO : BFCP tracing now enabled

#### Troubleshoot

Atualmente, não existem informações disponíveis específicas sobre Troubleshooting para esta configuração.